# PERANCANGAN SISTEM INFORMASI SUMBER DAYA MANUSIA PADA RSK"NGESTI WALUYO" BERBASIS WEB

Ferdy Firmansyah<sup>\*</sup>, Kodrat Imam Satoto<sup>\*\*</sup>, R. Rizal Isnanto<sup>\*</sup>

Abstrak - Pengelolaan data kepegawaian di RSK Ngesti Waluyo merupakan suatu komponen penting dalam memberikan pelayanan kepada masyarakat. Pengelolaan data secara manual, mempunyai banyak kelemahan, selain membutuhkan waktu yang lama, akurasinya juga kurang dapat diterima. Hal ini disebabkan oleh banyaknya data kepegawaian dan pengolahan yang manual serta keterbatasan jumlah karyawan personalia di RSK Ngesti Waluyo.

Dalam sebuah organisasi dibutuhkan suatu sistem yang menyediakan informasi bagi semua tingkatan. Sistem informasi harus bisa menyimpan, mengambil, mengubah, memproses dan mengkomunikasikan informasi yang di terima dengan menggunakan sistem informasi. Informasi dalam lingkungan sistem informasi harus dapat menuntun pemakai untuk membuat keputusan.

Sistem yang dirancang berfungsi untuk mengelola data teknis kepegawaian berbasis web yang dapat diakses dengan mudah oleh petugas untuk mendukung kegiatan operasional rumah sakit fasilitas serta meniadi pendukung untuk meningkatkan mutu pelayanan kesehatan dengan terciptanya pengolahan data, baik administraif maupun fungsional secara efektif dan efesien. Sistem yang dibangun berbasis GUI (Graphical User Interface) dan RDBMS (Relational Data Base Management System). Sistem ini diimplementasikan dengan bahasa pemrograman PHP dan basisdata Oracle 8i.

Kata-kunci: data kepegawaian, GUI, Oracle dan PHP.

# A. PENDAHULUAN

# 1. Latar Belakang

Pengelolaan data di rumah sakit merupakan salah satu komponen yang penting dalam mewujudkan suatu sistem informasi di rumah sakit. Pengelolaan data secara manual, mempunyai banyak kelemahan, selain membutuhkan waktu yang lama, keakuratannya juga kurang dapat diterima, karena kemungkinan kesalahan sangat besar. Dengan dukungan teknologi informasi yang ada sekarang ini, pekerjaan pengelolaan data dengan cara manual dapat digantikan dengan suatu sistem informasi dengan menggunakan komputer. Selain lebih cepat dan mudah, pengelolaan data juga menjadi lebih akurat.

RSK Ngesti waluyo Menjawab kebutuhan masyarakat akan mutu pelayanan kesehatan. Untuk meningkatkan mutu pelayanan maka dirancang sebuah sistem informasi yang akan mendukung kegiatan operasional rumah sakit serta menjadi fasilitas pendukung untuk meningkatkan mutu pelayanan kesehatan dengan terciptanya pengolahan data, baik administratif maupun fungsional secara efektif dan efisien.

# 2. Tujuan

Tujuan dari tugas akhir ini adalah untuk merancang dan membangun sebuah Sistem Informasi Sumber Daya Manusia pada RSK Ngesti Waluyo berbasis *web* dengan menggunakan bahasa pemrograman PHP dan basisdata Oracle. Sistem informasi ini diharapkan dapat bermanfaat untuk membantu mengolah data kepegawaian mulai dari presensi, penggajian, data pegawai, dan kenaikan pangkat.

# 3. Pembatasan Masalah

Pada Tugas Akhir ini pembahasan akan dibatasi pada hal-hal berikut ini :

- 1. Hanya membahas tentang Sistem Informasi Sumber Daya Manusia.
- 2. Aplikasi Sistem Informasi Sumber Daya Manusia ini hanya memanfaatkan fasilitas cetak dari browser web.
- 3. Tugas Akhir ini dirancang menggunakan metode perancangan dengan metodologi pendekatan terstruktur yang mendukung terwujudnya Aplikasi Sistem Informasi Sumber Daya Manusia.
- 4. Data teknis kepegawaian yang dimasukkan pada data Sistem Informasi Sumber Daya Manusia dalam pengujian Tugas Akhir ini adalah data simulasi / rekaan.

# **B. PERANCANGAN SISTEM**

# 1. Perancangan Sistem Informasi Sumber Daya Manusia dengan PHP dan Oracle 8*i*

Untuk mengolah data-data kepegawaian, diperlukan perangkat lunak yang dapat menjadi alat untuk mengimplementasikan aplikasi yang dapat menolah data-data kepegawaian. Aplikasi tersebut juga harus dapat dipergunakan oleh banyak pengguna yang terhubung dalam jaringan yang terinstalasi pada RSK Ngesti Waluyo.

PHP, Oracle dan Apache dipilih pada pembuatan aplikasi ini karena memiliki kelebihan. PHP sebagai bahasa pemrograman *web* yang tergolong baru, mempunyai beberapa kelebihan seperti cepat, mendukung banyak koneksi ke basisdata, mudah dipelajari, kompatibilitas dengan bermacam-macam sistem operasi (*multiplatform*) dan *open source* (gratis). Oracle sebagai basisdata mempunyai beberapa kelebihan seperti cepat, stabil, *multiplatform* pada beberapa sistem operasi seperti Linux, FreeBSD, Windows NT, hingga Windows 9x, dan Windows Xp. Sedangkan Apache merupakan *webserver* yang paling banyak dipakai di dunia Internet sampai dengan saat ini. Kelebihan Apache antara lain *multiplatform*, keamanan yang bagus, kestabilan tinggi dan gratis.

#### C. PERANCANGAN APLIKASI

#### 1. Diagram E-R (*Entity Relationship*)

Diagram E-R digunakan untuk memodelkan struktur data dan hubungan antar data. Diagram E-R ini di bentuk oleh dua komponen pembentuk utama, yaitu Entitas (*Entity*) dan Relasi (*Relationship*). Seperti diperlihatkan pada Gambar 1 dibawah.

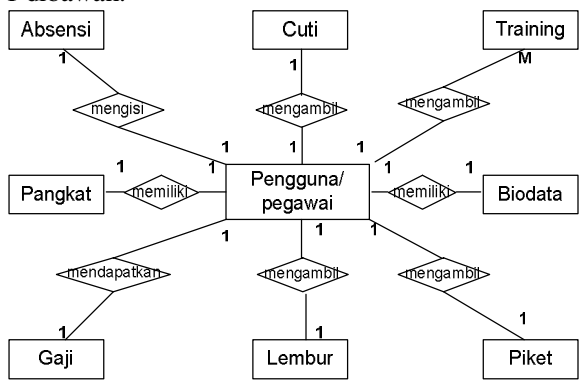

Gambar 1 Diagram E-R dari aplikasi SI SDM

#### 2. Normalisasi

Perancangan basisdata dari aplikasi sistem informasi sumber daya manusia ini dilakukan dengan teknik normalisasi. Dalam persfektif normalisasi, sebuah basisdata dapat dikatakan baik jika setiap tabel yang menjadi unsur pembentuk basisdata tersebut juga telah berada dalam keadaan baik atau normal.

#### 3. Diagram Konteks

Diagram konteks merupakan diagram yang menggambarkan hubungan antar aplikasi dengan pelaku atau pengguna yang melakukan aktivitas langsung dengan sistem tersebut. Diagram ini juga melukiskan nama proses yang terjadi secara singkat dan secara global antara pengguna dan aplikasi. Adapun diagram konteks dari SI SDM ditunjukkan pada Gambar 2. Pengguna sistem terdiri dari admin dan manajemen bidang sumber daya manusia RSK Ngesti Waluyo.

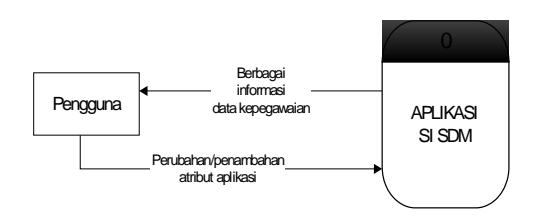

Gambar 2 Diagram konteks aplikasi SI SDM

# 4. Diagram Alir Data (Data Flow Diagram/DFD)

Dari diagram konteks, selanjutnya dapat digambarkan DFD dari SI SDM. Berikut ini penjelasan dari masing-masing level DFD.

#### 4.1 DFD Level 0

Pada DFD level 0, SI SDM ini terdapat 3 proses, yaitu:

- 1. Proses *login* pengguna.
- 2. Proses Olah Data kepegawaian SI SDM.
- 3. Proses logout.

# 4.2 DFD Level 1

#### a. Proses 1 Login Pengguna

Proses login ini merupakan proses yang dilakukan oleh pengguna untuk dapat mengakses menu SI SDM. DFD level 1 proses 1 *login* Pengguna digambarkan pada Gambar 3. terdapat tiga proses yang membentuk sistem *login* pengguna, yaitu:

- 1) Entri data *login*, yaitu menginputkan data user id dan *password*.
- Proses verifikasi user id dan password, hal ini dilakukan dengan mencocokkan user id dan *password* yang diinputkan dengan data yang ada di basisdata.
- 3) Proses pembuatan cookies.

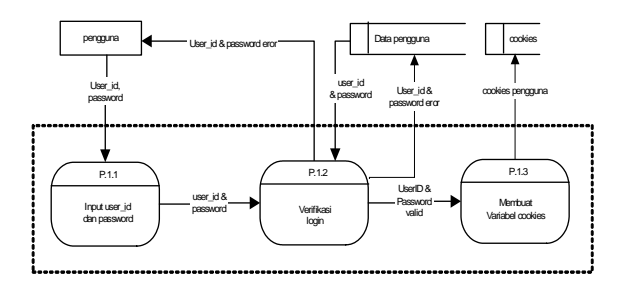

Gambar 3 DFD Level 1 Proses 1 Login Pengguna

#### b. Proses 2 Olah Data SI SDM

Proses ini merupakan proses untuk mengolah data-data kepegawaian yang meliputi biodata, kepangkatan, absensi, dp3, panggajian, catatan, training dan sebagainya.

Ada beberapa proses yang membentuk DFD Level 1 proses 2, yaitu:

- 1) Proses menu biodata.
- 2) Proses menu tarining.

- 3) Proses menu kepangkatan.
- 4) Proses menu catatan.
- 5) Proses menu DP3.
- 6) Proses menu Absensi.
- 7) Proses menu piket.
- 8) Proses menu lembur.
- 9) Proses menu cuti.
- 10) Proses menu penggajian.
- 11) Proses menu biaya

Ke-11 proses di atas dapat didekomposisi menjadi DFD Level 2.

# c. Proses 3 Logout

Proses ini merupakan proses untuk keluar dari aplikasi.

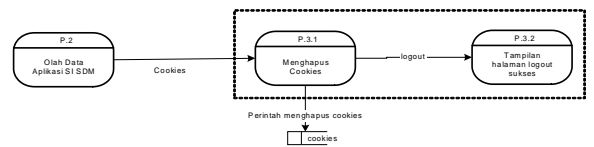

Gambar 4 DFD Level 1 Proses 3 Logout

# 4.3 DFD Level 2

DFD Level 2 merupakan hasil dekomposisi dari proses-proses pada DFD Level 1, yaitu pada proses olah data aplikasi SI SDM.

#### a. Proses Menu Biodata

DFD level ini merupakan proses untuk mengolah data biodata kepegawaian meliputi nama, nik, pendidikan, alamat, gugus tugas, dan hal-hal yang berhubungan dengan data-data pegawai. Pengguna dapat melihat, menambah, mengubah serta menghapus data biodata di basisdata tabel T\_SDM\_BIODATA tergantung hak akses yang dimiliki oleh pengguna.

# b. Proses Menu Pelatihan

DFD level ini merupakan proses untuk mengolah data kursus atau pelatihan yang diikuti oleh pegawai. Data training ini meliputi nama dan nik, jangka waktu training, nama training dan vendor atau pemberi training.

# c. Proses Menu Kepangkatan

DFD level ini merupakan proses untuk mengolah data jabatan atau kepangkatan yang dimiliki oleh pegawai. Data kepangkatan ini meliputi nama dan nik, golongan, ruang, jabatan, posisi, gugus tugas, profesi, deskripsi pekerjaan, tugas pokok, tugas tambahan, promosi, tanggal kenaikan jabatan, kenaikan golongan, dan kenaikan kala.

# d. Proses Menu Catatan

DFD level ini merupakan proses untuk mengolah data catatan pegawai. Catatan ini dapat berupa hukum dinas (HUKDIS) ataupun mengenai prestasi seorang pegawai. Data catatan ini meliputi nama dan nik, catatan pegawai, tanggal catatan dan kode catatan.

# e. Proses Menu DP3

DFD level ini merupakan proses untuk mengolah data DP3 yang diikuti oleh pegawai. Data DP3 ini meliputi nama dan nik, nilai, hasil dan penilai.

# f. Proses Menu Presensi

DFD level ini merupakan proses untuk mengolah data presensi pegawai. Data presensi ini meliputi nama dan nik, jam dan tanggal masuk, dan jam dan tanggal pulang.

# g. Proses Menu Piket

DFD level ini merupakan proses untuk mengolah data piket pegawai. Data piket ini meliputi nama dan nik, jam dan tanggal piket.

# h. Proses Menu Lembur

DFD level ini merupakan proses untuk mengolah data lembur pegawai. Data lembur ini meliputi nama dan nik, tanggal lembur, dan jam mulai dan selesai lembur.

# i. Proses Menu Cuti

DFD level ini merupakan proses untuk mengolah data cuti pegawai. Data cuti ini meliputi nama dan nik, dan jangka waktu cuti.

# j. Proses Menu Penggajian

DFD level ini merupakan proses untuk mengolah data penggajian. Data penggajian ini meliputi nama dan nik, dan proses pengolahan data penggajian.

# k. Proses Menu Rekapitulasi Gaji

DFD level ini merupakan proses untuk memasukkan data penggajian yang selanjutnya data tersebut akan diolah oleh bagian akuntansi. Data rekapitulasi gaji ini meliputi transaksi pada proses penggajian.

# **D. PENGUJIAN DAN ANALISIS**

Pada bab ini akan dibahas pengujian serta analisis dari SISDM yang telah di implementasikan sebelumnya dengan melakukan proses skripting bahasa pemrograman PHP dan basis data Oracle 8*i*.

# 1. Proses Login Pengguna

Pengguna mengisikan *nickname* dan *password* serta menekan tombol login, maka sistem akan membandingkan data *nickname* dan *password* dengan basisdata phpnuke pada MySQL untuk akses halaman *web* dan basisdata promed pada ORACLE untuk akses sistem informasi. Bila pengguna tanpa akses mencoba *login* atau melakukan kesalahan memasukkan *nickname* dan *password*, akan muncul pesan kesalahan, bila benar akan tampil menu utama pengguna. Pengguna dapat menekan tombol "SDM" untuk masuk ke menu SDM.

#### 2. Proses Olah Data Biodata

#### a. Pengujian Biodata

Menu ini bisa diakses oleh pengguna dengan akses penuh dengan menekan *link "entry*" dibawah menu biodata. Pada halaman entry data baru pengguna memasukkan data baru berupa nama, nik, tempat dan tanggal lahir, alamat, dan hal-hal yang berhubungan dengan data pegawai diikuti dengan menekan tombol "Simpan", lalu akan muncul halaman konfirmasi yang menampilkan data pegawai baru yang yang telah dimasukkan ke basisdata. Pengguna dengan hak akses penuh memiliki hak untuk mengubah menghapus data pegawai. Tampilan menu display biodata pegawai ditunjukkan pada Gambar 5.

| ATA   |                         |                  | LINAT                                       |                          |          |      |            |
|-------|-------------------------|------------------|---------------------------------------------|--------------------------|----------|------|------------|
|       | No. of Concession, Name | 1000000          | 117-12-12-12-12-12-12-12-12-12-12-12-12-12- | TAMPILAN BIOCATA PEGAWAI | 0.000000 |      | Control of |
| 41746 | MDC                     | ALAPIA           | UNIT KERDA                                  | PROFESS                  | OFTAIL   | 103  | DELETE     |
|       | 1001                    | 881              | ADMISE                                      | Dokter Specialis         | detail   | edt  | deleta     |
|       | 1002                    | Ferdy Firmanovah | KEDOKTERAN MUNILIR                          | Doses                    | detail   | add. | delete     |
| _     | 1003                    | Dodi Hardy S     | PERDICIA PARCES                             | Ocsen                    | detei    | 2.45 | deteta     |
|       | 1004                    | Did Achnedi      | KAMAR BERSALIN                              | Petugas Pelaxanan Khusus | detail   | edt  | deleta     |
|       | 1005                    | Surve M          | 6122                                        | Paramet                  | detail   | ede  | delate     |
| TAN   | aut/Back                |                  |                                             |                          |          |      |            |

Gambar 5 Tampilan data biodata kepegawaian

#### b. Pengujian Pelatihan

Untuk memasukkan data pelatihan baru memilih *link "entry*" dibawah menu pelatihan dan memasukkan data pelatihan baru pada form seperti pada Gambar 6. Data pelatihan yang dimasukkan berupa nik dan nama, jenis pelatihan, nama pelatihan, vendor pelatihan, biaya, dan tanggal mulai dan selesainya pelatihan. Pengguna dengan hak akses penuh memiliki hak untuk mengubah dan menghapus data pelatihan.

| TRAINING PEGAWAI |                       |  |  |  |
|------------------|-----------------------|--|--|--|
| NIK              | Anie Yoana P / 1007 💌 |  |  |  |
| Jenis Training   | < 1 bulan V           |  |  |  |
| Nama Training    | ×                     |  |  |  |
| Vendor Training  | Kimia Farma 💌         |  |  |  |
| Tanggal Mulai    | 7 💌 Nopember 💌 2004   |  |  |  |
| Tanggal Selesai  | 7 💌 Nopember 💌 2004   |  |  |  |
|                  | Reset                 |  |  |  |

Gambar 6 Halaman masukan data pelatihan pegawai

#### c. Pengujian Kepangkatan

Untuk memasukkan data kepangkatan baru memilih *link "entry*" dibawah menu kepangkatan dan memasukkan data kepangkatan baru pada form seperti pada Gambar 7. Data kepangkatan yang dimasukkan berupa nik dan nama, pangkat, golongan, ruang, fungsi, gugus tugas, deskripsi pekerjaan, tugas pokok, tugas tambahan, kenaikan pangkat dan kala baru. Pengguna dengan hak akses penuh memiliki hak untuk mengubah dan menghapus data kepangkatan.

Untuk melihat pegawai yang telah mempunyai selisih masa kerja dan sudah waktunya menerima kenaikan pangkat dapat di lakukan dengan memilih *link* "kenaikan". Setelah didapatkan data pegawai seperti pada Gambar 8 maka data pegawai tersebut dapat diperbarui sesuai dengan keperluan.

| KEPANGKATAN                  |                       |  |  |  |  |
|------------------------------|-----------------------|--|--|--|--|
| NIK/Nama                     | 03000333/Adi Waluyo 💌 |  |  |  |  |
| Pangkat                      | Juru Muda             |  |  |  |  |
| Golongan                     | I                     |  |  |  |  |
| Ruang                        | Av                    |  |  |  |  |
| Fungsi                       |                       |  |  |  |  |
| Gugus Tugas                  | R. ANGGREK            |  |  |  |  |
| Job Desc                     |                       |  |  |  |  |
| Tugas Pokok                  | < >                   |  |  |  |  |
| Tugas Tambahan               |                       |  |  |  |  |
| Dipromosikan                 | YA 💌                  |  |  |  |  |
| Tgl Naik<br>Pangkat/Golongan | 1 V Maret V 2005      |  |  |  |  |
| Pangkat/Golongan Baru        | Juru Muda 💌           |  |  |  |  |
| Masa Kerja                   | Tahun / Bulan         |  |  |  |  |
| Gaji Pokok                   | Poin                  |  |  |  |  |
| Kenaikan Berkala             | Berkala I 💌           |  |  |  |  |
| Tgl Naik Kala                | 1 💌 Maret 💌 2005      |  |  |  |  |
| Masa Kerja                   | Tahun / Bulan         |  |  |  |  |
| Gaji Pokok                   | Poin                  |  |  |  |  |
|                              | Reset Simpan          |  |  |  |  |

Gambar 7 Halaman masukan data kepangkatan

| Naik Golongan   |     |        |  |
|-----------------|-----|--------|--|
| Pilihan Selisih | 1 💌 | PROSES |  |
| Naik Kala       |     |        |  |
| Pilihan Selisih | 1 💌 | PROSES |  |

Gambar 8 Halaman template kenaikan pangkat

| TAM        | PILAN JABATAN PEGAWAI |      |
|------------|-----------------------|------|
| NAMA/NIK   | DETAIL                | EDIT |
| Eri / 1001 | detail                | edit |

Gambar 9 Halaman data kepangkatan pegawai

# d. Pengujian Catatan

Menu ini bisa diakses oleh pengguna dengan akses penuh dengan menekan *link "entry*" dibawah menu catatan. Pada halaman entry data baru seperti pada Gambar 10. pengguna memasukkan data baru berupa nama, nik, catatan, tanggal catatan, dan kode catatan diikuti dengan menekan tombol "Simpan", lalu akan muncul halaman konfirmasi yang menampilkan data catatan yang yang telah dimasukkan ke basisdata. Pengguna dengan hak akses penuh memiliki hak untuk mengubah atau menghapus data catatan.

|              | CATATAN PEGAWAI         |  |  |  |  |
|--------------|-------------------------|--|--|--|--|
| NIK          | Ferdy Firmansyah / 1004 |  |  |  |  |
| Catatan      | Pegawai Terbaik 2004 🔺  |  |  |  |  |
| Tgl Catatan  | 1 • Maret • 2005        |  |  |  |  |
| Kode Catatan | 225                     |  |  |  |  |
|              | Reset Submit            |  |  |  |  |

Gambar 10 Halaman masukan data catatan

#### e. Pengujian DP3

Menu ini bisa diakses oleh pengguna dengan akses penuh dengan menekan *link "entry*" dibawah menu dp3. Pada halaman entry data baru seperti pada Gambar 11. pengguna memasukkan data baru berupa nama, nik, periode penilaian, nilai dp3, rekomendasi atasan, dan penilai 1 dan 2 diikuti dengan menekan tombol "Simpan", lalu akan muncul halaman konfirmasi yang menampilkan data catatan yang yang telah dimasukkan ke basisdata. Pengguna dengan hak akses penuh memiliki hak untuk mengubah atau menghapus data dp3.

| DF3 FEGAWAI                     |                                                                                                    |  |  |  |
|---------------------------------|----------------------------------------------------------------------------------------------------|--|--|--|
| Eri / 1001 💌                    |                                                                                                    |  |  |  |
| Pengatur Muda                   |                                                                                                    |  |  |  |
|                                 |                                                                                                    |  |  |  |
|                                 |                                                                                                    |  |  |  |
| April 2005                      |                                                                                                    |  |  |  |
| Amat Baik (91 - 100) 💌          |                                                                                                    |  |  |  |
| Dapat dinaikkan gaji berkalanya | ~                                                                                                    |  |  |  |
| Pengatur Muda Tk. I             |                                                                                                    |  |  |  |
| L0-MAR-05                       |                                                                                                    |  |  |  |
| 5/4 (Tahun / Bulan)             |                                                                                                    |  |  |  |
| 300 (Poin)                      |                                                                                                    |  |  |  |
| Berkala I                       |                                                                                                    |  |  |  |
| 10-MAR-05                       |                                                                                                    |  |  |  |
| 2/1 (Tahun / Bulan)             |                                                                                                    |  |  |  |
| 56 (Poin)                       |                                                                                                    |  |  |  |
| Sumadi                          |                                                                                                    |  |  |  |
| Tony                            |                                                                                                    |  |  |  |
|                                 | Eri / 1001  Pengatur Muda  April 2005  Amat Baik (91 - 100)  Dapat dinaikkan gaji berkalanya Pengatur Muda Tk. I  10-MAR-05 5/4 (Tahun / Bulan) 300 (Poin) Berkala I  10-MAR-05 2/1 (Tahun / Bulan) 56 (Poin) Sumadi Tony |  |  |  |

Gambar 11 Halaman masukan data DP3

# f. Pengujian Presensi

Menu ini bisa diakses oleh pengguna dengan akses penuh dengan menekan *link "entry* masuk" ataupun *"entry* pulang" dibawah menu presensi. Pada halaman entry data baru seperti pada Gambar 12. pengguna memasukkan data baru berupa nama, nik, jam masuk, atau jam pulang diikuti dengan menekan tombol "Simpan", lalu akan muncul halaman konfirmasi yang menampilkan data catatan yang yang telah dimasukkan ke basisdata. Pengguna dengan hak akses penuh memiliki hak untuk mengubah atau menghapus data presensi.

| ABSENSI PEGAWAI             |                                                                                                    |  |  |
|-----------------------------|----------------------------------------------------------------------------------------------------|--|--|
| ERI/1001                    |                                                                                                    |  |  |
| 2/3/2005 6:50               |                                                                                                    |  |  |
| Sift Pagi(06.30-13.30)      |                                                                                                    |  |  |
| 1                           |                                                                                                    |  |  |
| Reset Simpan                |                                                                                                    |  |  |
| ABSENSI PULANG PEGAWAI      |                                                                                                    |  |  |
| VIK ERI/1001                |                                                                                                    |  |  |
| gl Jam Pulang 2/3/2005 6:51 |                                                                                                    |  |  |
|                             | ABSENSI PECAWAI   ERI/1001  2/3/2005 6:50  3ift Pagi(06.30-13.30)  I  Reset Simpan  (a)  ABSENSI PULANG PEGAWAI  ERI/1001  2/3/2005 6:51 |  |  |

(b) Gambar 12 Halaman masukan data presensi

(a) entry masuk, (b) entry pulang

# g. Pengujian Piket

Menu ini bisa diakses oleh pengguna dengan akses penuh dengan menekan *link "entry*" dibawah menu piket. Pada halaman entry data baru seperti pada Gambar 13. pengguna memasukkan data baru berupa nama, nik, poin, dan periode piket diikuti dengan menekan tombol "Simpan", lalu akan muncul halaman konfirmasi yang menampilkan data piket yang yang telah dimasukkan ke basisdata. Pengguna dengan hak akses penuh memiliki hak untuk mengubah atau menghapus data piket.

|               | PIKET PEGAWAI                 |
|---------------|-------------------------------|
| NIK           | Adam Eko Anggoro / 03020366 💌 |
| Point         |                               |
| Periode Piket | 30 💌 Mei 💌 2005               |
|               | Reset Simpan                  |

Gambar 13 Halaman masukan data piket

# h. Pengujian Lembur

Menu ini bisa diakses oleh pengguna dengan akses penuh dengan menekan *link "entry*" dibawah menu lembur. Pada halaman entry data baru seperti pada Gambar 14. pengguna memasukkan data baru berupa nama, nik, waktu mulai dan selesai lembur diikuti dengan menekan tombol "Simpan", lalu akan muncul halaman konfirmasi yang menampilkan data lembur yang yang telah dimasukkan ke basisdata. Pengguna dengan hak akses penuh memiliki hak untuk mengubah atau menghapus data lembur.

|                      | LEMBUR PEGAWAI              |  |  |  |  |
|----------------------|-----------------------------|--|--|--|--|
| NIK                  | Adam Eko Anggoro / 03020366 |  |  |  |  |
| Waktu Mulai Lembur   | 30 💌 Mei 💌 2005 2 🔍 17 🔍    |  |  |  |  |
| Waktu Selesai Lembur | 30 💌 Mei 💌 2005 2 💌 17 💌    |  |  |  |  |
|                      | Reset Simpan                |  |  |  |  |

Gambar 14 Halaman masukan data lembur

# i. Pengujian Cuti

Menu ini bisa diakses oleh pengguna dengan akses penuh dengan menekan *link "entry*" dibawah menu cuti. Pada halaman entry data baru seperti pada Gambar 15. pengguna memasukkan data baru berupa nama, nik, periode cuti, jumlah cuti tahunan, jumlah cuti yang sudah diambil, dan tanggal mulai dan selesai cuti diikuti dengan menekan tombol "Simpan", lalu akan muncul halaman konfirmasi yang menampilkan data cuti yang yang telah dimasukkan ke basisdata. Pengguna dengan hak akses penuh memiliki hak untuk mengubah atau menghapus data cuti.

|                                   | CUTI PEGAWAI                |
|-----------------------------------|-----------------------------|
| NIK                               | Adam Eko Anggoro / 03020366 |
| Pariada Cuti                      | Mulai Bulan/Tahun           |
| Fenoue Cau                        | Akhir Bulan/Tahun           |
| Jumlah Cuti Tahunan               | 18 💌 Hari                   |
| Jumlah Cuti Yang Sudah<br>Diambil | Hari                        |
| Tgl Mulai Cuti                    | 30 💌 Mei 💌 2005             |
| Tgl Selesai Cuti                  | 30 💌 Mei 💌 2005             |
|                                   | Reset Submit                |

Gambar 15 Halaman masukan data cuti

# j. Pengujian Penggajian

1. Template penggajian

Fungsi *template* gaji ini untuk menjalankan fungsi paket SDM dan memberikan status gaji kepada pegawai, seperti pada Gambar 16.

| GENERATE   | ALL             |            |      |                                        |         |       |
|------------|-----------------|------------|------|----------------------------------------|---------|-------|
| bulan      | Maret 💌         | tahun      | 2005 |                                        | Submit. |       |
| PER NIK    |                 |            | 1    | )#=                                    |         |       |
| bulan      | Maret 💌         | tahun      | 2005 | nik<br>Adam Eko Anggoro / 03020366 🛛 💌 | Submit  | Hapus |
| COPY DAR   | I BULAN REFEREN | vst        |      |                                        |         |       |
| bulan ref  | Februari 💌      | tahun ref  | 2005 |                                        | Submit  | Haput |
| bulan dasi | Maret .         | tahun pati | 2005 |                                        |         |       |

Gambar 16 Template gaji pegawai

2. Proses data penggajian

Fungsi ini digunakan untuk memproses gaji para pegawai pada bulan yang bersangkutan, seperti pada Gambar 17

PROSES GAJI

| BULAN | Maret |
|-------|-------|
| TAHUN | 2005  |

Gambar 17 Proses gaji pegawai

3. List gaji pegawai

Fungsi ini digunakan untuk melihat data gaji pegawai. Seperti pada Gambar 28 yang menampilkan daftar gaji pokok pegawai.

| Jenis Gaji | Jumlah |
|------------|--------|
| Gaji Pokok | 300000 |

Gambar 18 List gaji pegawai

4. Status gaji pegawai

Fungsi ini untuk mengktifkan list gaji pegawai. Seperti yang terlihat pada Gambar 19 yang menunjukkan status gaji pokok pegawai yang aktif.

| STATUS | STATUS<br>TUNJANGAN |
|--------|---------------------|
| aktif  | aktif 💌             |
|        | əktif               |

Gambar 19 List gaji pegawai

#### k. Pengujian Rekapitulasi Gaji

Proses ini digunakan untuk melakukan rekapitulasi gaji, dimana data penggajian dari masing-masing gugus tugas akan disimpan dan diolah oleh bagian akuntansi.

| GUGUS TUGAS | JENIS GAJI | JUMLAH | BULAN | TAHUN | NO AKUN |
|-------------|------------|--------|-------|-------|---------|
| R. ANGGREK  | Gaji Pokok | 300000 | 2     | 2005  | 1 -     |

Gambar 20 Proses entry rekapitulasi gaji pegawai

# 3. Proses Logout Pengguna

Untuk keluar dari sistem ataupun SI SDM dapat dilakukan dengan mengklik link logout pada menu. Setelah keluar dari sistem maka akan ada halaman konfirmasi behwa pengguna telah logout dari sistem..

#### E. PENUTUP

#### 1. Kesimpulan

Setelah merancang dan membuat Sistem Informasi Sumber Daya Manusia (SI SDM) berbasis web maka diperoleh hasil-hasil yang dapat disimpulkan sebagai berikut:

- 1. Perancangan basisdata pada aplikasi ini melalui proses *Entity Relationship* (E-R) dan normalisasi hingga tingkat ketiga untuk mendapatkan sistem basisdata yang efektif dan efisien dan tidak terjadi duplikasi dan inkonsistensi pada setiap *record* data.
- 2. Dari hasil pengujian dengan memasukkan, menampilkan, mengedit dan menghapus data, SI SDM telah dapat bekerja dengan baik dalam mengolah data kepegawaian.
- Dibandingkan dengan sistem pelaporan kepegawaian manual, implementasi SI SDM dapat mempersingkat waktu pelaporan, data aktual selalu terjaga validitasnya.
- 4. Apabila pengguna ingin menghapus sebuah data akan ada konfirmasi ulang apabila data tersebut berhubungan dengan data lain.
- 5. Kunci keberhasilan implementasi SI SDM tergantung pada disiplin pengisian dan pembaruan (*update*) data oleh petugas kepegawaian.

#### 2. Saran

Setelah dilakukan pengujian pada aplikasi yang telah terbentuk, dapat diberikan beberapa saran berikut:

- 1. Sebagai bahan perbandingan, aplikasi ini agar dibuat dengan bahasa server side yang lain seperti ASP.
- 2. Untuk presensi dapat digunakan alat bantu seperti kartu magnetik, pembaca *barcode* dan pembaca sidik jari.

#### DAFTAR PUSTAKA

- [1]. Fathansyah, Ir, *Basisdata*, Penerbit Informatika, Bandung, 2002.
- [2]. Herdian, Rifa, Perancangan Aplikasi Potensi Dan Downtime Sentral EWSD di PT Telkom Divisi Regional IV Jateng dan DIY, Semarang, 2004.
- [3]. Romalho, Jose, *SQL Server 7.0*, Elex Media Komputindo, Jakarta, 2001.
- [4]. Kadir Abdul, Dasar Pemrograman Web Dinamis Menggunakan PHP, Andi Offset, Yogyakarta, 2003.
- [5]. Kadir, Abdul, Konsep dan Tuntunan Praktis Basis Data, Andi Offset, Yogyakarta, 1999.
- [6]. Kristanto, Harianto, Konsep dan Perancangan Database, Andi Offset, Yogyakarta, 1993.
- [7]. McLeod, Jr. Raymond, Sistem Informasi Manajemen, PT Prenhalindo, Jakarta1995
- [8]. Tarigan Prima, Edi, *Menguasai Oracle SQL*, Elex Media Komputindo, Jakarta, 2003.

- [9]. Prasetyo, Didik D., Belajar Sendiri Adminitrasi Database Server MySQL, Elex Media Komputindo, Jakarta, 2003.
- [10]. Purbo, Onno W & Akhmad Daniel S, *Apache Web* Server, Elex Media Komputindo, Jakarta,\_\_\_\_\_.
- [11]. Waljiyanto, Sistem Basis Data, Analisis dan Pemodelan Data, J&J Learning, Yogyakarta, 2000.
- [12]. Stallings, William, Komunikasi Data Dan Komputer, Dasar-dasar Komunikasi Data, Salemba Teknika, 2001
- [13]. Wahana, Komputer, Semarang, "Panduan Aplikatif Menggunakan Internet Explorer 6.0", Andi Yogyakarta, 2003.
- [14]. Whitehorn, Mark, *Seluk Beluk Database Relasional*, *Edisi Kedua*, Erlangga, Jakarta, 2003.
- [15]. Whitten, Jeffrey L, Lonnie D. Bentley dan Kevin C. Dittman, "Systems Analyses and Design Methods", McGraw-Hill, \_\_\_\_\_.
- [16]. ...., DBMS 9i Fundamental (Oracle Base), Inixindo, \_\_\_\_\_.
- [17]. ...., *PHP*, www. php.net.
- [18]. ...., *The Apache Software Foundation*, www. apache.org.

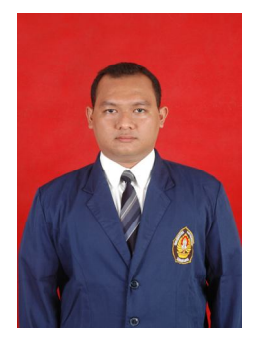

**Ferdy Firmansyah** Saat ini mahasiswa Teknik Elektro Undip Konsentrasi Informatika Komputer. Saat ini sedang menjalani proses untuk menyelesaikan studi Strata 1 pada Jurusan Teknik Elektro Fakultas Teknik Universitas Diponegoro Semarang.

Menyetujui/Mengesahkan:

Pembimbing II Pembimbing I

Ir. Kodrat IS, MT. NIP. 132 046 696 R. Rizal I, ST, MM, MT NIP. 132 288 515